# □藍牙電導 測試儀

□藍牙酸鹼/氧化 還原測試儀

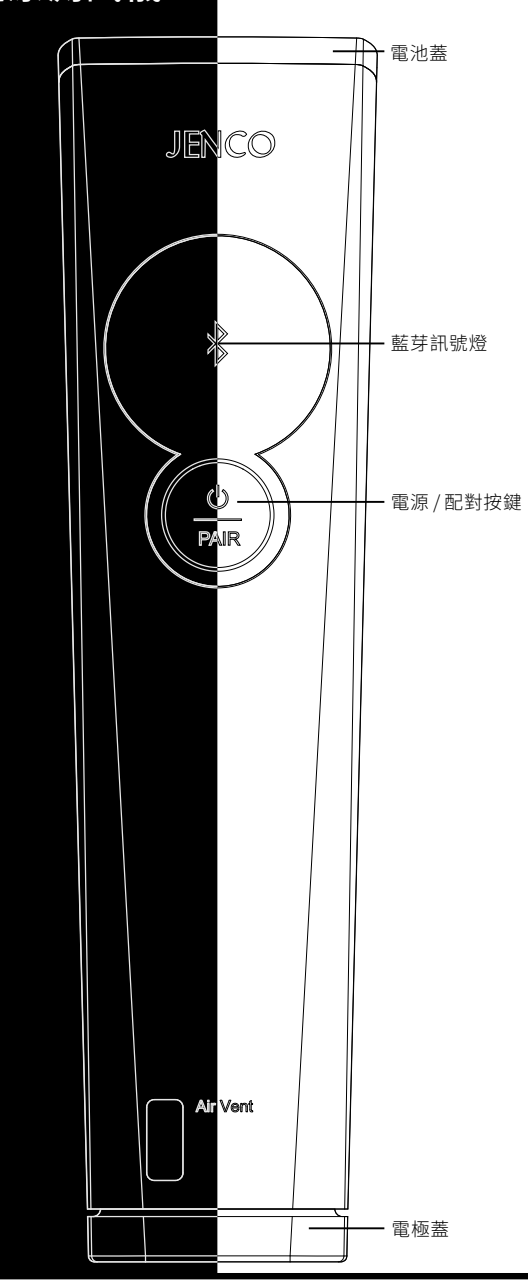

# 入門簡介

2

感謝大家的信賴並選擇了Jenco水質測試儀,以下為您介紹這款 藍牙型測試儀的使用步驟。

將pH 或ORP 藍牙型測試儀器浸入緩衝液 中30分鐘到2小時以啟動其電極,而 Conductivity 藍牙型測試儀器則是浸入 蒸餾水中30分鐘到2小時來啟動電極。

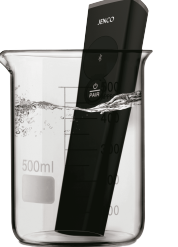

3

裝好。

請按藍牙型測試儀器上的開關鍵 打儀器

請按照正確的方式裝入2顆4號

(AAA)鹼性電池,並將電池蓋安

看到藍牙圖示內信號燈快速閃爍時,表明 藍牙測試儀器處於藍牙配對狀態

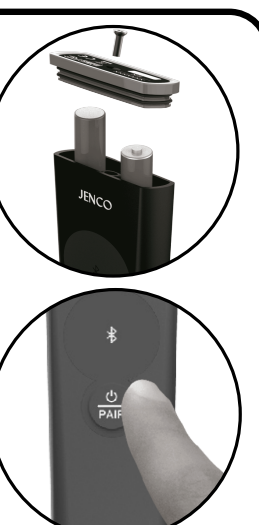

#### 5 藍牙型測試儀器與你的智慧手機配對

- 打開智慧設備藍牙,找到智慧設備中的儀器 appo點擊 app 右下角 的 "settings" 進入設置介面。
- 點擊"Pair"鍵。
- 當 app 發現您的藍牙型測試儀器後,點擊"Connect"鍵。在看到藍 牙信號燈慢速閃爍時,表示測試儀器已經與您的安卓或者 ios 系統 的手機連結成功。

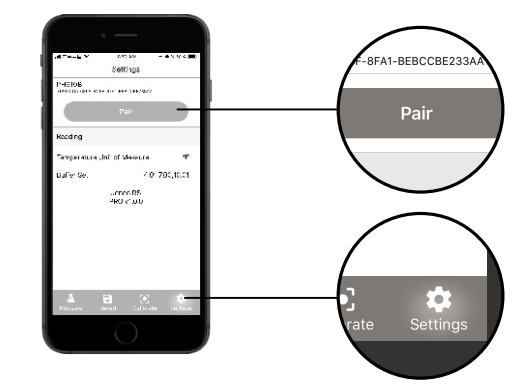

# 在儀器連接後,使用 app 開始進行校正。

| 根據 NCC 低功率電波輻射性電機管理辦法:<br>第十二條                                |
|---------------------------------------------------------------|
| 經型式認證合格之低功率射頻電機,非經許可,公司、商號或使用者均不得擅自變更頻<br>率、加大功率或變更原設計之特性及功能。 |
| 第十四條                                                          |
| 低功率射頻電機之使用不得影響飛航安全及干擾合法通信;經發現有干擾現象時,應立<br>即停用,並改善至無干擾時方得繼續使用。 |
| 前項合法通信,指依電信法規定作業之無線電通信。                                       |
| 低功率射頻電機須忍受合法通信或工業、科學及醫療用電波輻射性電機設備之干擾。                         |

請按照所需型號從 Apple Store 或者 Google Play 裡下載與

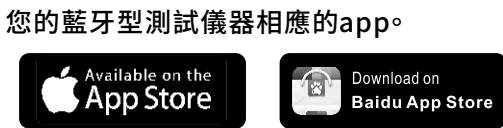

# 下列是藍牙測試儀器系列所相應的 app:

Available on the

Google play

Get it on

|                                                | • •                                                                            |
|------------------------------------------------|--------------------------------------------------------------------------------|
| APP 名稱                                         | 對應測量儀器                                                                         |
| enco Wand pH App                               | pH610B pH / temperature                                                        |
| enco Wand ORP App                              | ORP650B ORP / temperature                                                      |
| enco Wand Conductivity App<br>[EC110B <b>]</b> | EC110B conductivity / salinity / TDS / temperature [ 0 to 2000 $\mu S/cm$ ]    |
| enco Wand Conductivity App<br>[EC111B <b>]</b> | EC111B conductivity / salinity / TDS / temperature<br>【0.00 to 20.00 mS/cm】    |
| enco Wand Conductivity App<br>[EC115B <b>]</b> | EC115B conductivity / salinity / TDS / temperature [ 0.0 to 100.0 $\mu S/cm$ ] |
| enco Wand TDS App                              | TDS110B TDS / temperature                                                      |
|                                                |                                                                                |

# 請注意上列 app 提供基礎版與專業版,兩者版本差異如下表:

| 基礎版                                                             | 專業版                                                                                         |
|-----------------------------------------------------------------|---------------------------------------------------------------------------------------------|
| 显示主要测量数据和温度<br>显示高精度测量数据 (仅限ph值)<br>显示电池寿命<br>校正过程引导<br>自定显示和数据 | <ul> <li>基础版的所有特性</li> <li>用GPS信息保存读数</li> <li>将保存的数据共享到其他应用程序</li> <li>查看过往校正历史</li> </ul> |

確認將正確的 app 安裝在您的安卓或者 ios 系統的手機後, 請繼續下一步。

# 應用程式內容導覽

# <u>測量介面</u>

測量介面顯示測量的資料、電極效率(僅 pH610B)、上次校正日期及時間,電池餘量。

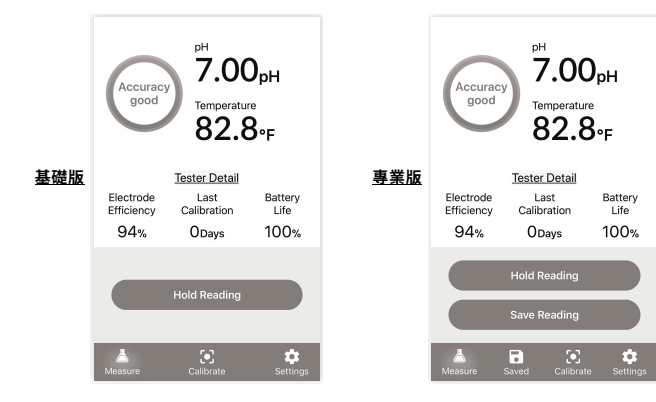

在此介面可以點擊"Hold Reading"鎖定(解鎖)測量資料,點擊"Save Reading"存 儲測量資料,所存儲的資料可以點擊"Saved"查看。

# 資料存儲介面 (專業版)

資料存儲介面可以顯示所存儲的測量資料,點擊相關的存儲資料可以顯示存儲當時 的位置(GPS地圖)及備註。(圖一) 1

# <u>校正介面</u>

校正介面可以顯示之前的校正歷史記錄,在點擊"Calibrate"鍵時可對相應的藍牙型 測試儀器進行校正。校正完成後會記錄在校正介面中。(圖二)

※校準歷史資料清單為專業版功能。

# <u>設置介面</u>

在設置介面中,可對藍牙型測試儀器的各項參數進行設置。(圖三)

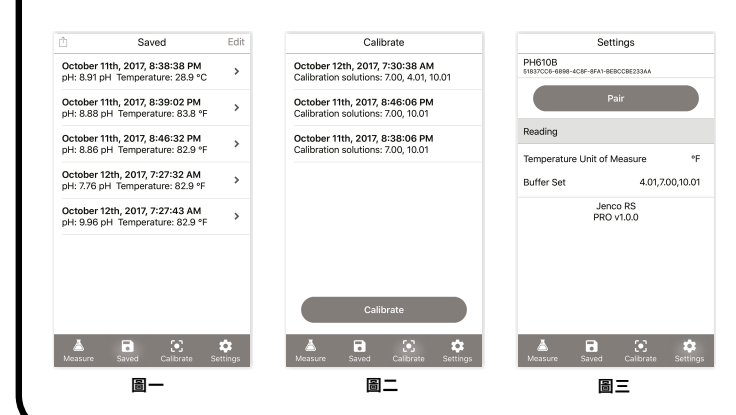

#### <u>按鍵操作</u> 測量

1. 在導航鍵中點擊 Measure

#### 校正

在導航鍵中點擊 Calibrate
 點擊 Calibrate 鍵
 按照螢幕上的提示操作

#### 存儲資料

1. 在導航鍵中點擊 Measure 2. 點擊 Save Reading 按鍵

#### 查看保存的資料和對存儲資料的備註

1.顯示保存的資料。點擊保存的資料,可以查看其詳細資訊
 2.在保存資料的詳細資訊介面裡可以添加備註在 Notes 裡面
 3.點擊 (<) 鍵,保存和退出詳細資訊介面</li>

#### 分享(發送)存儲的資料

在保存資料的顯示介面,點擊螢幕左上角的分享圖示
 選擇點擊你想共用的保存資料
 點擊螢幕右上角的 Send,共用(發送)存儲的資料
 點擊選擇想使用的 app 軟體共用(發送)存儲的資料

#### 刪除存儲的資料

1.在導航鍵中點擊 Saved 2.在保存資料的顯示介面,點擊螢幕右上角的編輯圖示 3.選擇並點擊想要刪除的存儲資料

4. 點擊右上角 Done 鍵退回存儲介面

### 查看和更改設置

 在導航鍵中點擊 Settings
 選擇所需要修改設定的選項,進行設置
 對於 EC110B, EC111B, EC115B, TDS110B 的機種,點擊 Save 鍵保存設置的資料。而在 PH610B和 ORP650B 時,請點擊 back 鍵保存設置的資料

#### 藍牙型測試儀器與 App藍牙配對

1. 確認藍牙型測試儀器處於開機並處於配對模式 2. 在導航鍵中點擊 Settings 3. 點擊Pair 鍵 4. 等待相應的 app 發現藍牙測試儀器 5. 點擊 Connect 鍵進行連結

#### 如何確保藍牙型測試儀器處於配對模式

1. 確保之前配對的 app 全部關閉

2. 確保藍牙型測試儀器進入配對模式時,沒有其他應用程式連接到它

### <u>故障排除</u>

#### 應用 app在運行 並且藍牙型測試儀器處於開機狀態,但由於某種原因,使它們無法連結

如果確認安裝該 app 的設備已打開藍牙功能,app 亦顯示處於連結狀態但仍無法讀取資料時。這時請將 app 徹底關閉,並重新打開 app 進行連結。

#### 在校正過程中,總是一再得到重試的訊息

首先確認校正液是否新鮮準確,若校正液正確仍無法校正,請與經銷商聯繫。

#### 測試儀器無法校正,並且電極效率在70%以下(僅pH610B)

當參比溶液用完或參比電極老化時,電極效率會逐漸降低。當電極效率下降到70%以下時,pH藍牙 測試儀器就不能正常校準而必須更換。在測量過程中,pH電極是藉由參比溶液通過液接點時的受 控釋放來運作。這就是為何pH電極使用壽命取決於使用頻率和電極儲存條件的原因。 測量資料顯示OVER或UNDER 說明待測溶液測量值已超出藍牙型測試儀器的測量範圍。

#### 儀器與智慧設備聯接失敗

一個藍牙型測試儀器一次只能配對一個應用程式。要將藍牙型測試儀器置入配對模式時,首先必須 關閉原先配對的應用程式。

### <u>電極的維護</u>

在使用期間,用蒸餾水將瓶蓋內的海綿浸透,然後將蓋子放回到測試儀器上以保護 pH 電極。如果 測試儀器閒置超過7天,測量前請先將 pH 和 ORP 電極浸泡在緩衝液內30分鐘到2小時以啟動電 極。Conductivity 電極則需浸泡在蒸餾水中30分鐘到2小時來啟動。

### <u>參數</u>

|       | pH610B                      | ORP650B    | TDS110B       |
|-------|-----------------------------|------------|---------------|
| 參數    | pH & Temp                   | ORP & Temp | TDS & Temp    |
| 範圍    | 0.00~14.00pH                | ±1000mV    | 0~4000mg/L    |
| 分辨率   | 0.01pH                      | 1mV        | 20mg/L        |
| 精確率   | ±0.05pH                     | ±1% F.S.   | ±1% F.S.      |
| 溫度範圍  | 0.0~50.0°C (32 .0~122.0°F)  |            |               |
| 溫度分辨率 | 0.1°C / 0.2°F               |            |               |
| 溫度精確率 | ±0.5°C / ±1°F               |            |               |
| 輸入阻抗  | 3X10 <sup>11</sup> Ω NA     |            |               |
| TDS因子 | NA                          |            | 0.3 to 1.0    |
| 電極    | Gel-filled, single junction |            | Titanium rods |
| 電池壽命  | 100hrs                      |            |               |

|       | EC110B                                                           | EC111B                                                                                                    | EC115B                                                                                                    |  |
|-------|------------------------------------------------------------------|----------------------------------------------------------------------------------------------------|----------------------------------------------------------------------------------------------------|--|
| 參數    | Cond& TDS& Salt<br>Temp                                          | Cond& TDS& Salt<br>Temp                                                                                                    | Cond& TDS& Salt<br>Temp                                                                                                   |  |
| 範圍    | 0~2000 µS/cm(Cond)<br>0~2000 mg/L(TDS)<br>0~1000 ppm(mg/L)(Salt) | 0.00~20.00 mS/cm(Cond)<br>0.00~20.00 g/L(TDS)<br>0.00~10.00 ppt (g/L)(Salt)                                                                                                    | $\begin{array}{l} 0.0^{\sim}100.0 uS/cm(Cond) \\ 0.0^{\sim}100.0 mg/L(TDS) \\ 0.0^{\sim}50.0 ppm(mg/L)(Salt) \end{array}$ |  |
| 分辨率   | 10 uS/cm(Cond)<br>10 mg/L(TDS)<br>5 ppm (mg/L)(Salt)             | 0.10mS/cm(Cond)<br>0.10g/L(TDS)<br>0.05ppt(g/L)(Salt)                                                                                                    | 0.5 uS/cm(Cond)<br>0.5 mg/L(TDS)<br>0.3 ppm(mg/L) (Salt)                                                                  |  |
| 精確率   | ±1% F.S.                                                         | $\begin{array}{l} \pm 1\% \; F.S., <10mS/cm(Cond) \\ \pm 2\% \; F.S. \equiv 10mS/cm(Cond) \\ \pm 1\% \; F.S., <10g/L(TDS) \\ \pm 2\% \; F.S. \equiv 10g/L(TDS) \\ \pm 1\% \; F.S., <5pt(g/L)(Salt) \\ \pm 2\% \; F.S. \equiv 5.00ppt(g/L)(Salt) \end{array}$ | ±1% F.S.                                                                                                    |  |
| 溫度範圍  | 0.0~50.0°C (32.0~122.0°F)                                        |                                                                                                    |                                                                                                    |  |
| 溫度分辨率 | 0.1°C/0.2°F                                                      |                                                                                                    |                                                                                                    |  |
| 溫度精確率 | ±0.5°C / ±1°F                                                    |                                                                                                    |                                                                                                    |  |
| TDS因子 | 0.3 to 1.0                                                       |                                                                                                    |                                                                                                    |  |
| 電極    | Titanium rods                                                    |                                                                                                    |                                                                                                    |  |
| 電池壽命  | 100hrs                                                           |                                                                                                    |                                                                                                    |  |

### 保固

儀器保修一年(以購買日為準)。在保修期內如有品質問題,本公司將無償代為修復;如有人為因素 造成故障或損壞,本公司竭誠代為修復,但需酬收工本費(配件如電極頭、標準液等消耗品不在保證 範圍內)。在將本機退回本公司時,請用包裝材料妥為包好,以避免運輸途中碰傷。無論何種情況, 在退回本機前,請先與本公司聯繫,並得到本公司認可,方可退回本機。

### <u>關於Jenco</u>

Jenco是一家專業從事水質儀器設計和生產45年的家族企業,並在1973年發表了全世界第一 台手提式數位酸鹼度計儀器。關於藍牙型測試儀器或其他產品的更多資訊,請訪問 https://jencoi.com